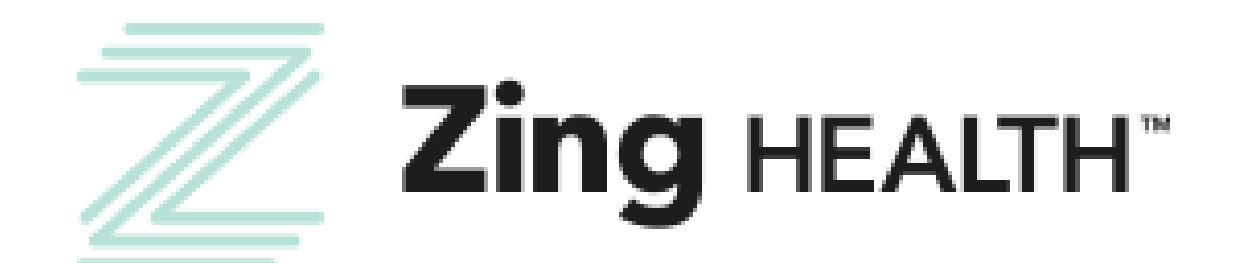

# Agency Certification Guide 2024-2025

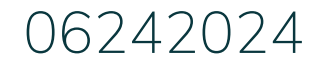

**e**VolveINXT

Incentivize, Inspire, Grow

For Agent Use Only | Confidential and Proprietary

## For an agency to become RTS with Zing Health for the 2025 plan year, two things must happen.

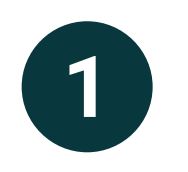

The agency must complete a required Agency Recertification. This consists of confirming agency contact information confirming declared Zing selling states and filling out a new W9. This guide walks through that process.

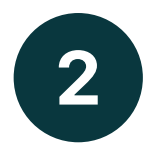

The Principal must complete Medicare Compliance (AHIP/NABIP) and Zing Health Product Certification. Please reference our <u>Broker Certification Guide</u> for assistance navigating this process.

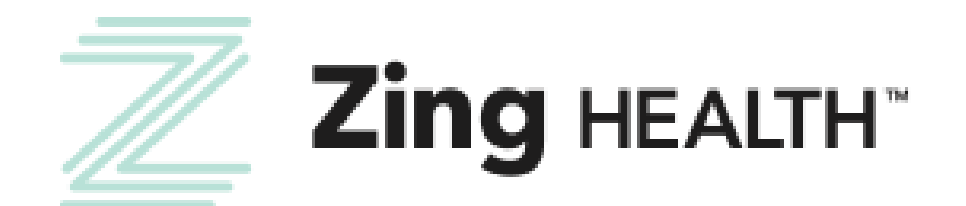

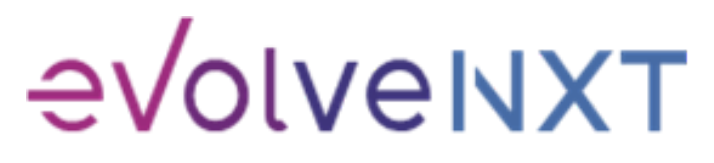

## **LOGIN PAGE**

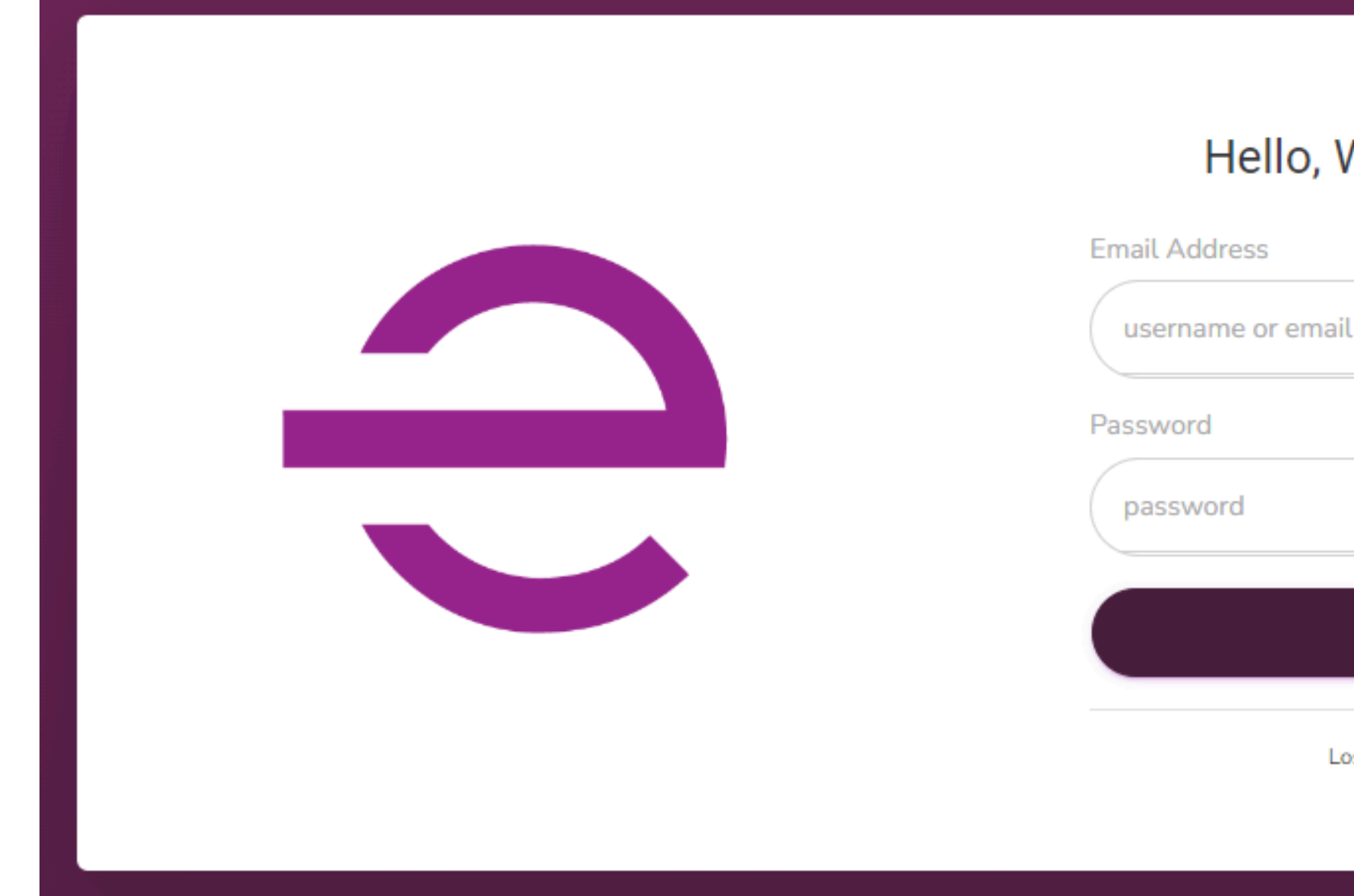

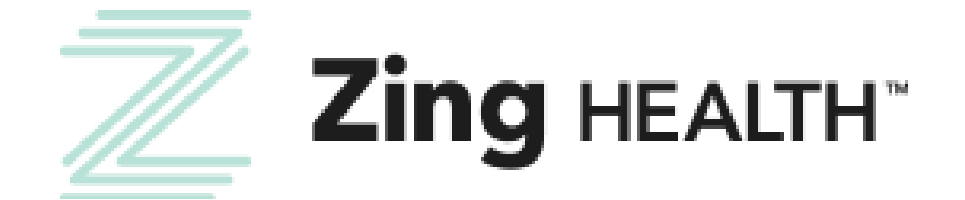

## Hello, Welcome Back!

## Login using your AGENCY credentials

LOGIN

Lost your password?

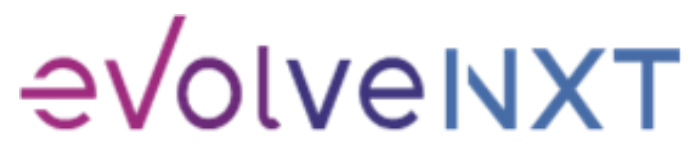

## **AGENCY DASHBOARD**

|              |                                                                             | Dashboard                                        |                   |                                  |
|--------------|-----------------------------------------------------------------------------|--------------------------------------------------|-------------------|----------------------------------|
|              | NAVIGATION                                                                  |                                                  |                   |                                  |
|              | 🌮 DASHBOARD                                                                 | Top Brokers                                      | My Down           | line's Credentials               |
|              |                                                                             | Broker ID Broker Members                         | Downline Status   | 0 Active/Certified   0 Suspended |
|              | BOOK OF BUSINESS                                                            |                                                  | Downline Licenses | 0 Active   0 Expired             |
|              |                                                                             | View Details Download Details                    | V                 | iew Details                      |
|              | DOCUMENTS & RESOURCES                                                       | My 2024 AEP Status                               |                   |                                  |
|              | MY CREDENTIALS 1 ~                                                          | × 2024 Recertification Pending                   |                   |                                  |
|              | My Certification Cases 1<br>Downline Credentials<br>My Status & Credentials | My Principal is AEP Ready                        |                   |                                  |
|              | Manage My Licenses                                                          | New Enrollments                                  |                   |                                  |
| Select to    | MY ACCOUNT                                                                  | Newly enrolled members within the past 12 months |                   | 1                                |
|              |                                                                             | 0.9                                              |                   |                                  |
| action items | SCHEDULED REPORTS                                                           | 0.8                                              |                   |                                  |
|              | <                                                                           | 0.6                                              |                   |                                  |

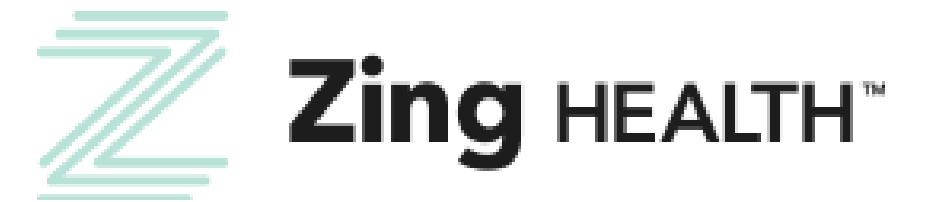

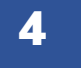

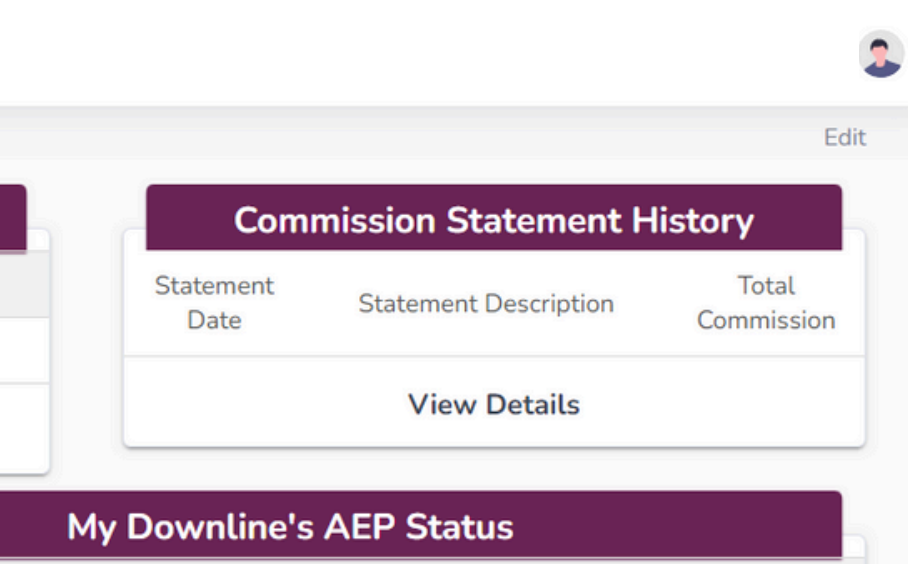

| AEP Ready Brokers      | ( |
|------------------------|---|
| AEP Incomplete Brokers | ( |
| View Details           |   |

### Medicare Book of Business

Total Book of Business over time within the past 12 months

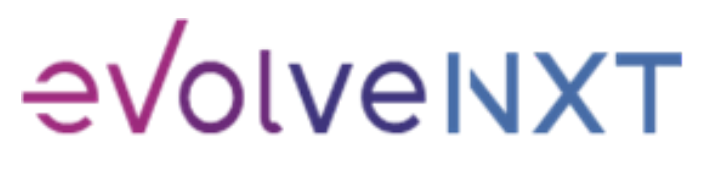

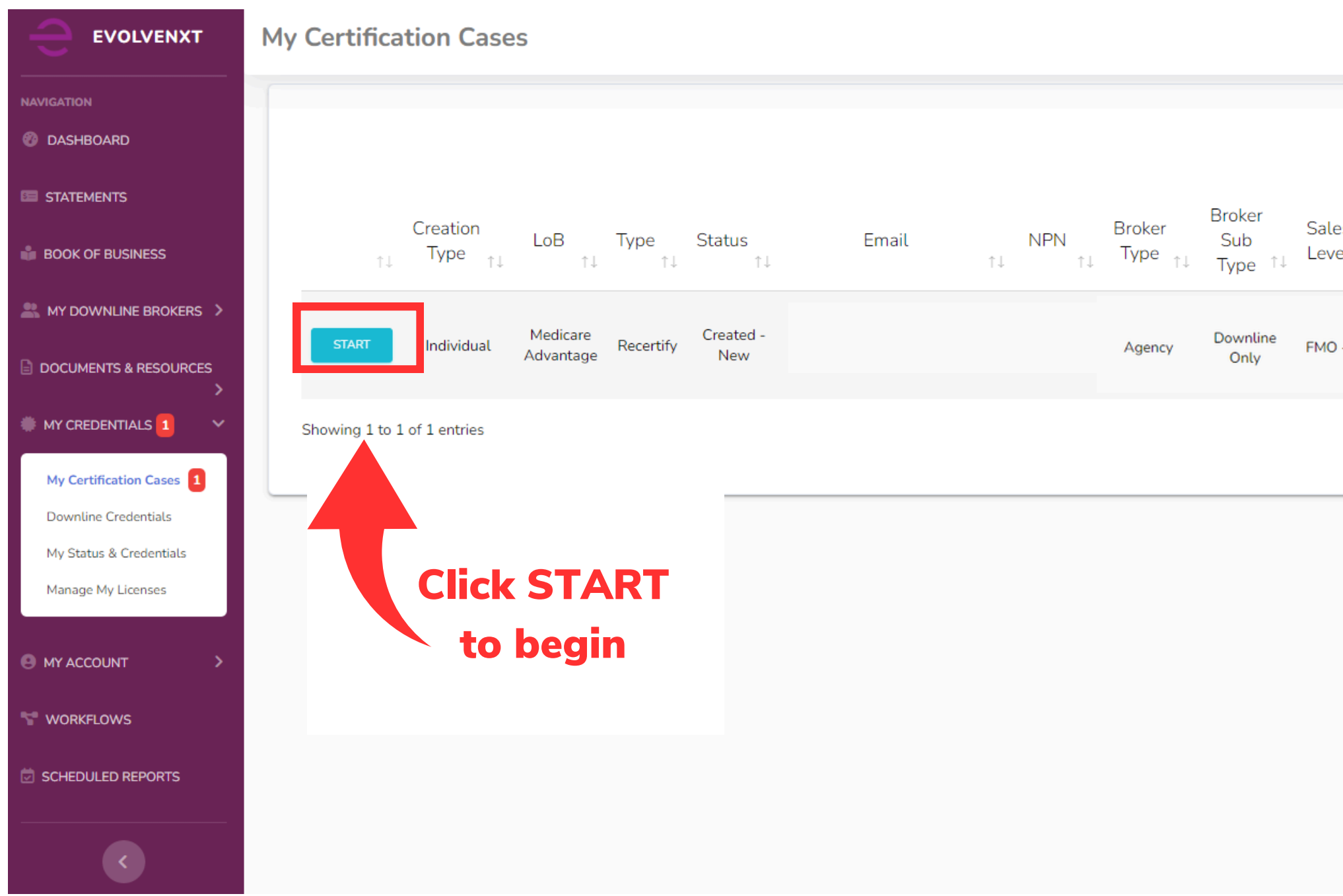

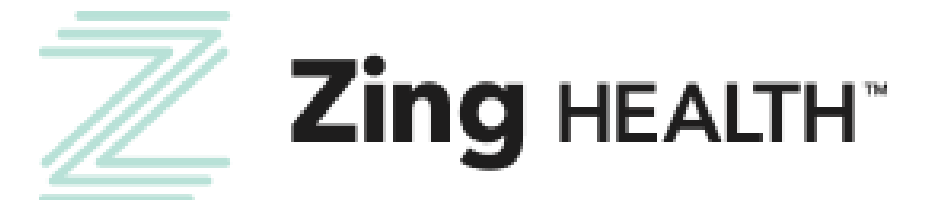

5

|                        |            |                                        |                                    |                                     |            |                 | 2 |
|------------------------|------------|----------------------------------------|------------------------------------|-------------------------------------|------------|-----------------|---|
|                        |            |                                        |                                    |                                     |            |                 |   |
|                        |            |                                        | Se                                 | arch by Names:                      | :          |                 |   |
| es<br>el <sub>↑↓</sub> | Name<br>↑↓ | Upline<br>Name $_{\uparrow\downarrow}$ | Creation Date $\uparrow\downarrow$ | Email<br>Send<br>Date <sup>↑↓</sup> | Year<br>↑↓ | Submitted<br>By | L |
| - 40                   |            |                                        | 06/24/2024                         | 06/24/2024                          | 2025       | Michelle S.     |   |
|                        |            |                                        | F                                  | FIRST PREVIO                        | ous 1      | NEXT LAST       |   |
|                        |            |                                        |                                    |                                     |            |                 |   |

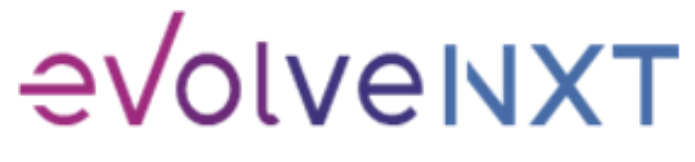

AHIP transmittal is required for the PRINCIPAL ONLY. This does not prevent you from moving forward with the certification process.

## Recertification

Zing Health requires agents to complete the annual Medicare Compliance + Fraud, Waste, and Abuse training and share the results with us. To have your AHIP transmitted to us, you will need to use our link below. https://ahipmedicaretraining.com/clients/zinghealth

Use this process if...

- You completed AHIP through a different carrier and you would like to transmit your results to us
- You still need to complete AHIP and you would like to receive the discounted rate of \$125

Confirm you are in the correct place by the location of our logos in the right-hand corner. For password and website issues, AHIP recommends you:

- 1. Clear your cache and cookies
- 2. Close your browser entirely
- 3. Reopen and try again

Contact AHIP for Technical Support Phone: 866.234.6909 Email: Support@AHIPInsuranceEducation.org

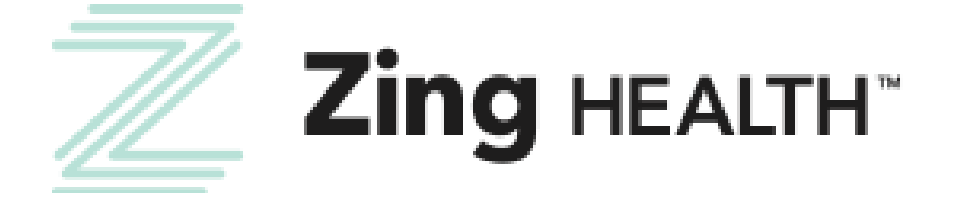

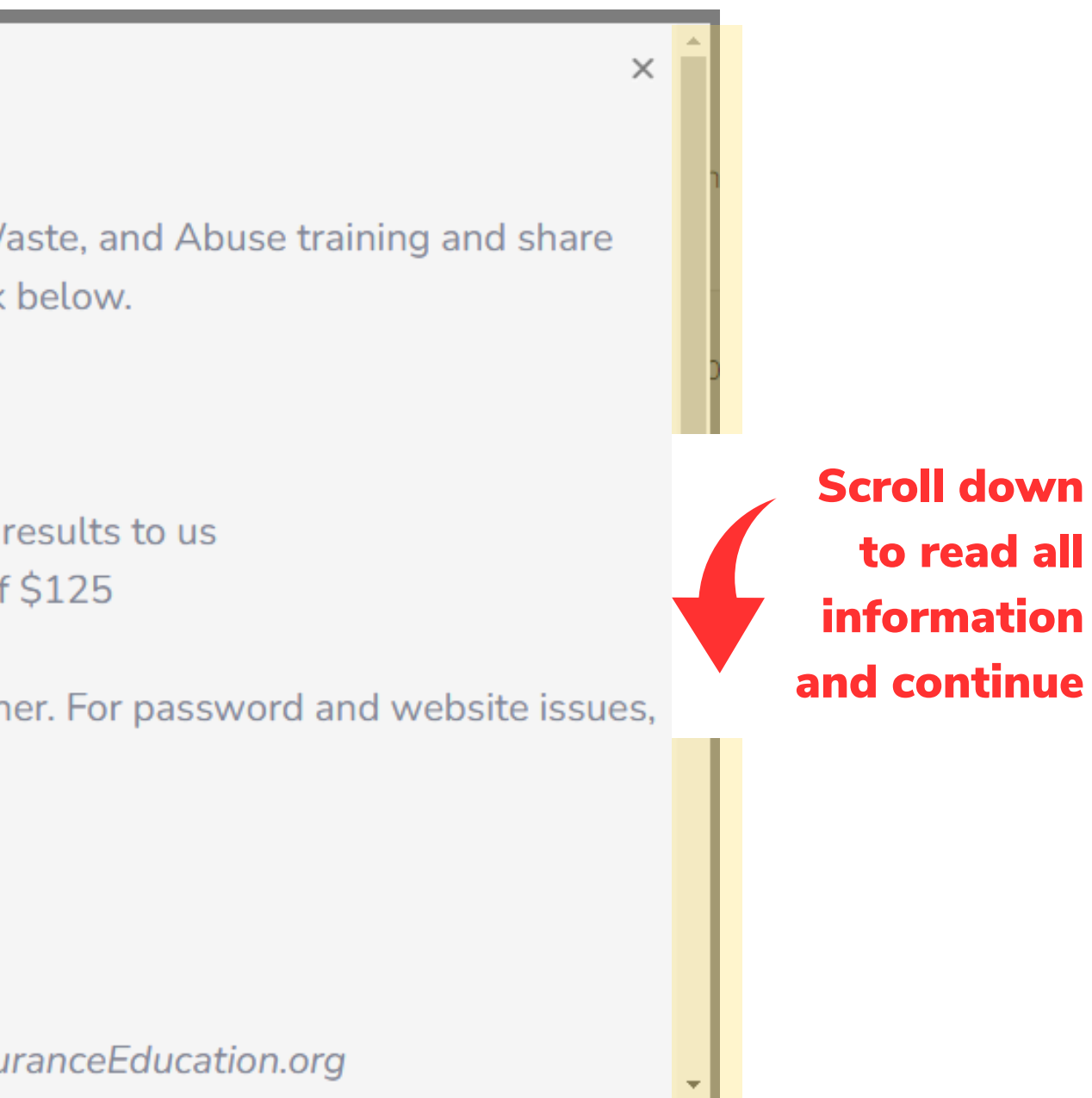

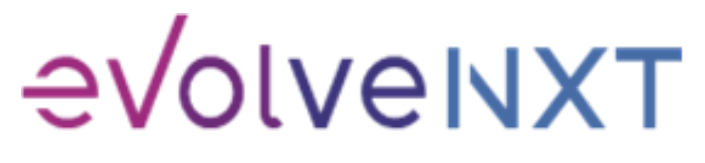

Incentivize, Inspire, Grow

6

## **UPDATE AGENCY INFORMATION**

## **Required Fields Include**

- Agency Name
- Authorized Signer First Name
- Authorized Signer Last Name
- Job Title
- EIN/TIN
- Agency NPN
- Mobile Phone
- Business Phone
- Agency Email
- Primary Address
  - Street
  - City
  - State
  - Zip Code

| ACT INFO                          |                         | LICENSE INFO |                         | SUBMIT |  |
|-----------------------------------|-------------------------|--------------|-------------------------|--------|--|
| elds marked with an ast           | erisk (*) are required. |              |                         |        |  |
| Personal Information              |                         |              |                         |        |  |
| Agency Name *                     |                         |              |                         |        |  |
| Authorized Signer First<br>Name * |                         |              | This field is required. |        |  |
| Authorized Signer Last<br>Name *  |                         |              | This field is required. |        |  |
| Job Title *                       |                         |              |                         |        |  |
| EIN/TIN *                         |                         |              |                         |        |  |
| NPN *                             |                         |              |                         |        |  |
| Mobile Phone *                    |                         |              |                         |        |  |
| Business Phone *                  |                         |              |                         |        |  |
| Marketing Phone                   |                         |              |                         |        |  |
| Email *                           |                         |              |                         |        |  |
| Primary Address Inform            | ation                   |              |                         |        |  |
| Address 1 *                       |                         |              | This field is required. |        |  |
| Address 2                         |                         |              |                         |        |  |
| City *                            |                         |              | This field is required. |        |  |
| State *                           |                         |              | This field is required. |        |  |
| Zip Code *                        |                         |              | This field is required. |        |  |

| Address 1 *       Address 2       City *       State *       Zip Code *   Broker Information Broker Type Agency |                    |        |
|----------------------------------------------------------------------------------------------------|--------------------|--------|
| Address 2 City * State * Zip Code * Broker Information Broker Type Agency                                       | Address 1 *        |        |
| City* State* Zip Code* Broker Information Broker Type Agency                                                    | Address 2          |        |
| State *                                                                                                    | City *             |        |
| Zip Code * Broker Information Broker Type Agency                                                                | State *            |        |
| Broker Information Broker Type Agency                                                                           | Zip Code *         |        |
| Broker Type Agency                                                                                              |                    |        |
| Broker Type Agency                                                                                              | Broker Information |        |
| Broker Type                                                                                                    |                    | Agency |
|                                                                                                    | Broker Type        | g      |

CONTINUE

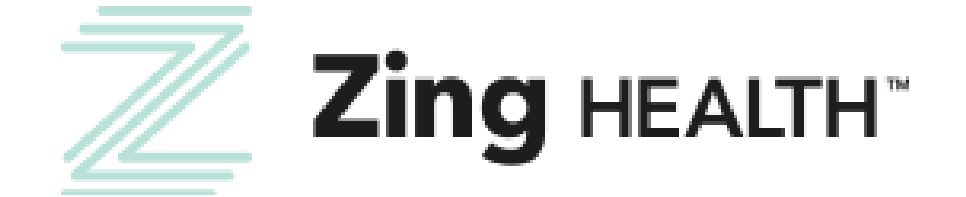

7

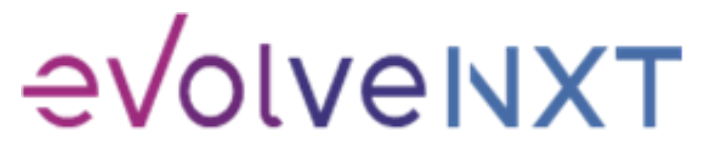

## **ADD OR REMOVE ZING DECLARED STATES**

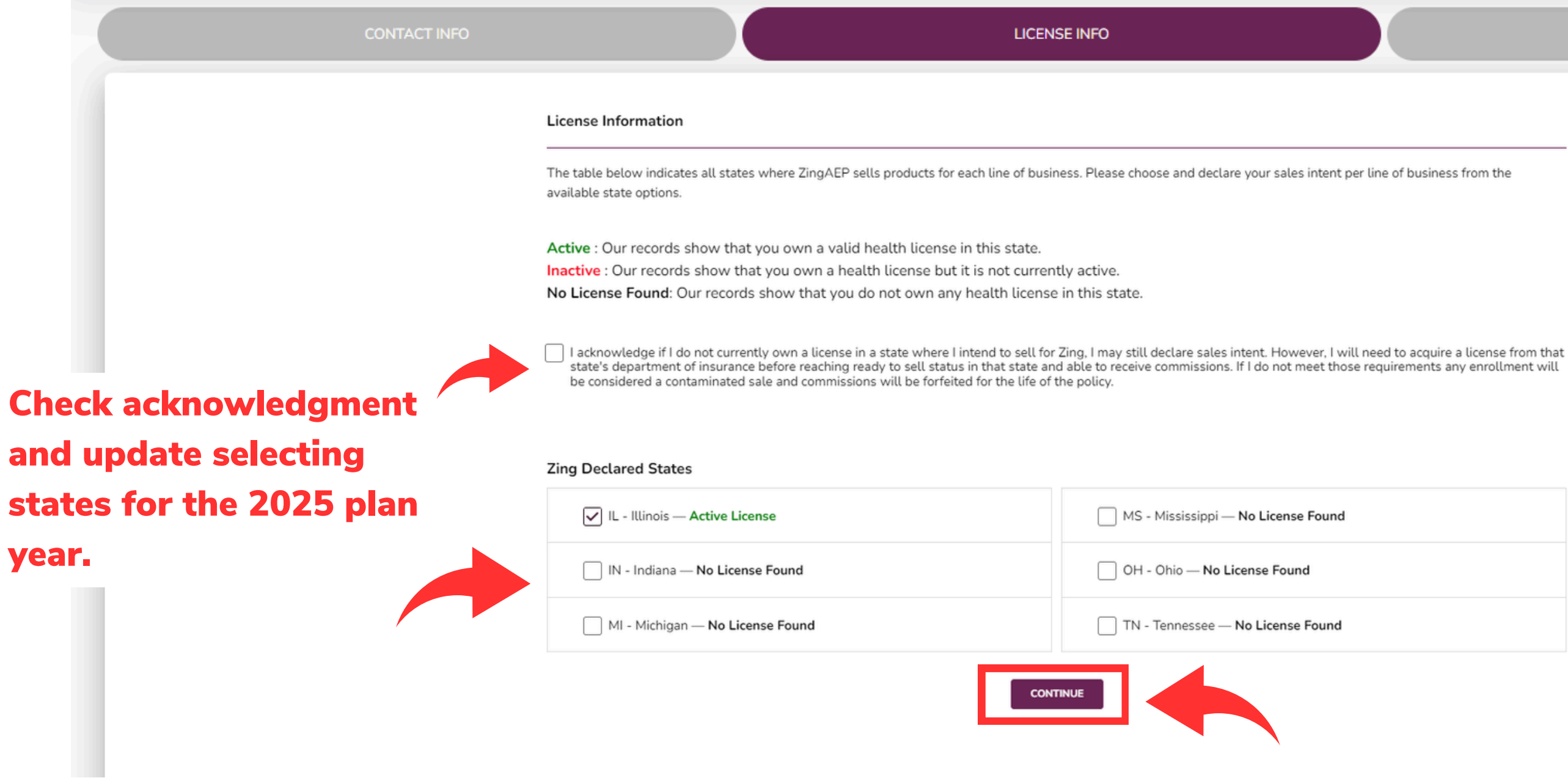

**Select continue** to proceed

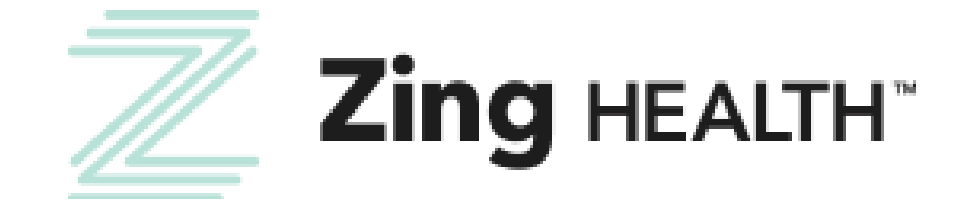

8

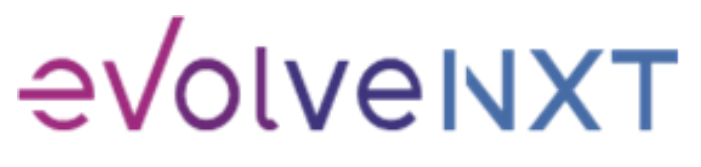

## **CONFIRM AND SIGN W9**

### Fields marked with an asterisk (\*) are required.

Please click on the links below to review the documents and digitally sign as appropriate

### Submit Recertification

| ≡ | obdoc_download.htm | 1 / 1   - 94% +   🕄 🤇                                                                                                    | ♦ ± ➡ :                                                                                                    |
|---|--------------------|----------------------------------------------------------------------------------------------------|----------------------------------------------------------------------------------------------------|
|   |                    | Form<br>(Rev. October 2018)<br>Department of the Treasury<br>Internal Revenue Service<br>1 Name (as shown on your income tax return). Name is required on this                                                                                                    | st for Taxpayer       Give Form to the requester. Do not send to the IRS.         of for instructions and the latest information.       send to the IRS.                                                                                                    |
|   |                    | 2 Business name/disregarded entity name, if different from above<br>3 Check appropriate box for federal tax classification of the person whe<br>following seven boxes.<br>Individual/sole proprietor or C Corporation S Corporation<br>single-member LLC<br>Limited liability company. Enter the tax classification (C=C corporation<br>Note: Check the appropriate box in the line above for the tax classification<br>Note: Check the appropriate box in the line above for the tax classification<br>Note: Check the appropriate box in the line above for the tax classification<br>S Corporation<br>Note: Check the appropriate box in the line above for the tax classification<br>S Corporation<br>Note: Check the appropriate box in the line above for the tax classification<br>C other (see instructions) ►<br>C define (see instructions) ► | hose name is entered on line 1. Check only one of the rporation       4 Exemptions (codes apply only to certain entities, not individuals; see instructions on page 3):         rporation       Partnership       Trust/estate         ration, S=S corporation, P=Partnership) ▶       Exempt payee code (if any)         issification of the single-member owner. Do not check aral tax purposes. Otherwise, a single-member LLC that to the tax classification of its owner.       Exemption from FATCA reporting code (if any)         Applies to accounts meintained outside the U.S.)       Exemption from FATCA reporting code (if any) |
|   |                    | 6 City, state, and ZIP code     7 List account number(s) here (optional)     Part I Taxpayer Identification Number (TIN)                                                                                                    |                                                                                                    |
|   |                    | Enter your TIN in the appropriate box. The TIN provided must match the backup withholding. For individuals, this is generally your social securities are also as the proprietor, or disregarded entity, see the instruction entities, it is your employer identification number (EIN). If you do not he <i>TIN</i> , later.<br><b>Note:</b> If the account is in more than one name, see the instructions for <i>Number To Give the Requester</i> for guidelines on whose number to entities.                                                                                                    | the name given on line 1 to avoid<br>inity number (SSN). However, for a<br>ons for Part I, later. For other<br>have a number, see How to get a<br>or line 1. Also see What Name and<br>nter.  Social security number                                                                                                    |

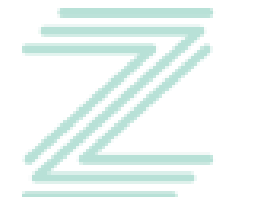

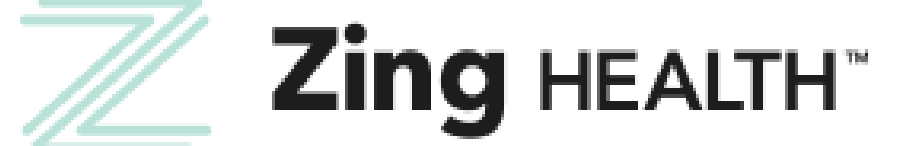

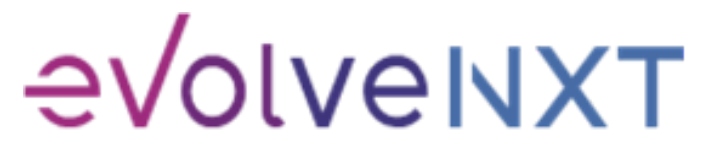

Incentivize, Inspire, Grow

9

## **W9: SIGNATURE BOX**

| ÷ | EVOLVENXT | My Certification | 1 Cases      |                                        |                                                     |                            |                               |                                                   |                                                  |
|---|-----------|------------------|--------------|----------------------------------------|-----------------------------------------------------|----------------------------|-------------------------------|---------------------------------------------------|--------------------------------------------------|
|   | GATION    |                  | CONTACT INFO |                                        |                                                     | LICENSE INF                | Ö                             |                                                   | TRAININ                                          |
| - |           |                  |              |                                        |                                                     | other<br>Sign<br>Here      | Signature of<br>U.S. person ► | fends, you are not required to sign the certi     | fication, but you must prov                      |
|   | <         |                  |              |                                        |                                                     | Gel<br>Section<br>noted    | neral Instru                  | ctions<br>the Internal Revenue Code unless otherw | Form 1099-<br>funds)     Form 1099-<br>proceeds) |
|   |           |                  | V            | W9                                     |                                                     |                            |                               |                                                   |                                                  |
|   |           |                  |              | I have read and u<br>I consent to sign | nderstand the contents o<br>the W9 document electro | of the filled<br>onically. | W9 document.                  | . I confirm that the informatio                   | n is accurate.                                   |
|   |           | ,                | Da           | ate *                                  | 06/24/2024                                          |                            |                               |                                                   |                                                  |
|   | Check bo  | x and            | IP           | Address *                              | 108.87.116.140, 1                                   | 108.87.116                 | .140                          |                                                   |                                                  |
|   | electroni | cally sign       | PL           | lease sign your na                     | ame in the space belo                               | ow.                        |                               |                                                   |                                                  |
|   |           |                  |              |                                        |                                                     |                            |                               |                                                   |                                                  |
|   | with ting | jer, stylus,     |              |                                        |                                                     |                            |                               |                                                   |                                                  |
|   | or mouse  |                  |              |                                        |                                                     |                            |                               |                                                   |                                                  |
|   |           |                  |              |                                        |                                                     |                            |                               |                                                   |                                                  |
|   |           |                  | C            | CLEAR                                  |                                                     |                            |                               |                                                   |                                                  |
|   |           |                  |              |                                        |                                                     |                            |                               | SUBMIT                                            |                                                  |

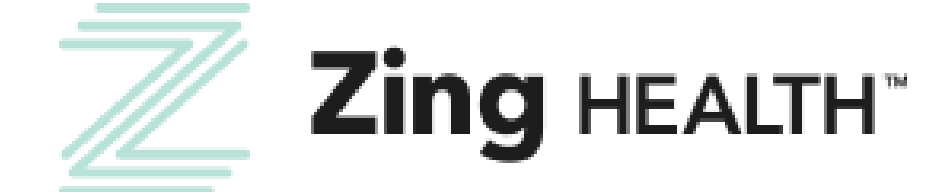

1 ۸ SUBMIT vide your correct TIN. See the instructions for Part II, later. Date > -DIV (dividends, including those from stocks or mutual MISC (various types of income, prizes, awards, or gross Scroll to view all information and sign / Click to **SUBMIT** 

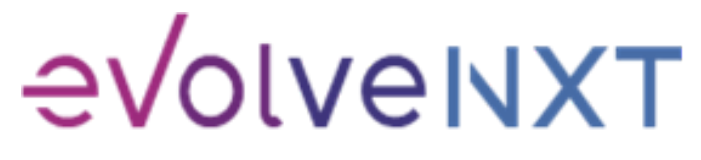

10

## **SUBMIT RECERTIFICATION INFORMATION**

| CONTACT INFO                                          |                                                         | LICENSE INFO                                       |                |
|-------------------------------------------------------|---------------------------------------------------------|----------------------------------------------------|----------------|
| Fields marked with an as<br>Please click on the links | sterisk (*) are required.<br>below to review the docume | nts and digitally sign as appropriate              |                |
| Submit Recertification                                |                                                         |                                                    |                |
| Thank you for completir                               | ng your annual recertificatior                          | . By submitting this application, you confirm that | the provided i |
|                                                       |                                                         | SUBMIT                                             |                |
|                                                       |                                                         |                                                    |                |
|                                                       |                                                         |                                                    |                |

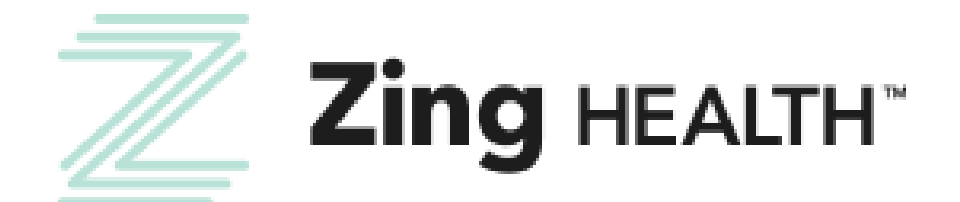

11

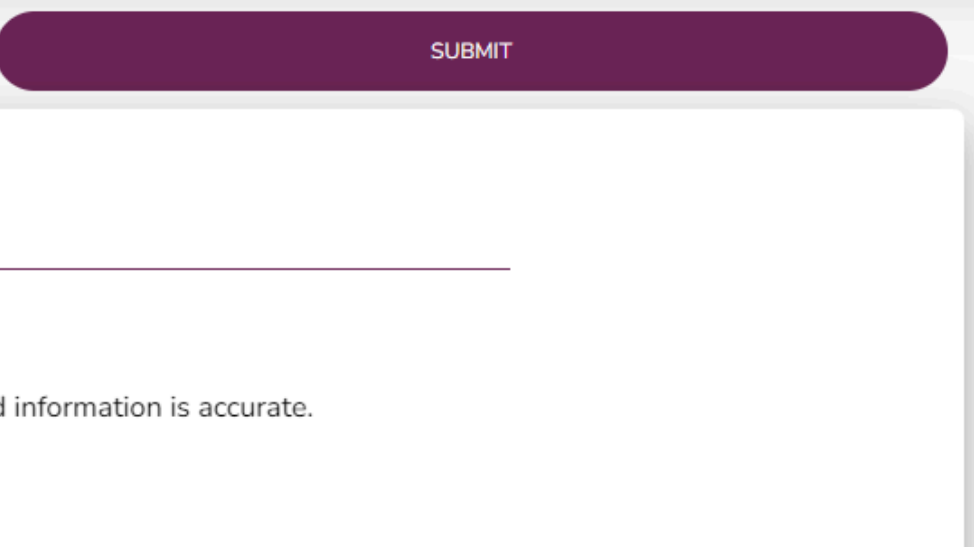

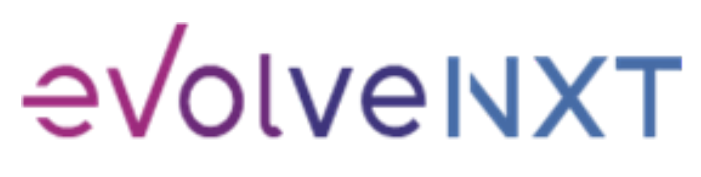

## VERIFY RTS STATUS ON DASHBOARD

## After an OVERNIGHT refresh, the widget on your dashboard will update to reflect the Agency completion.

If your Principal has not completed all required steps for 2025 and has action items, your widget will identify what is missing.

| My 2025 AEP Status            |  |
|-------------------------------|--|
| 2025 Recertification Approved |  |
| 2025 AHIP Certificate Pending |  |

Please reference our **Broker Certification Guide** for assistance navigating this process.

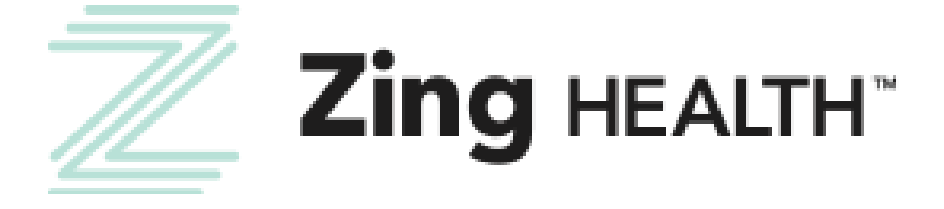

If your Principal has completed everything required for 2025, you widget will look like this...

| My 2025 AEP Status                                             |
|----------------------------------------------------------------|
|                                                                |
| You have completed all requirements for 2025<br>AEP readiness! |
|                                                                |

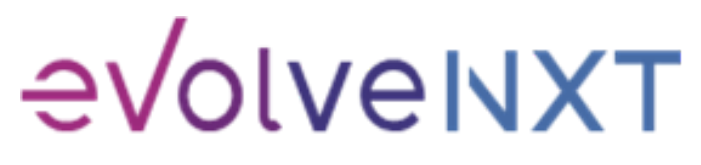

## Questions? Contact Broker Support (a) brokers@myzinghealth.com (c) 1-844-946-4226

**CLICK TO VIEW EVOLVE REFERENCE GUIDES BELOW** 

**EvolveNXT Broker Guide** 

**EvolveNXT Agency Guide** 

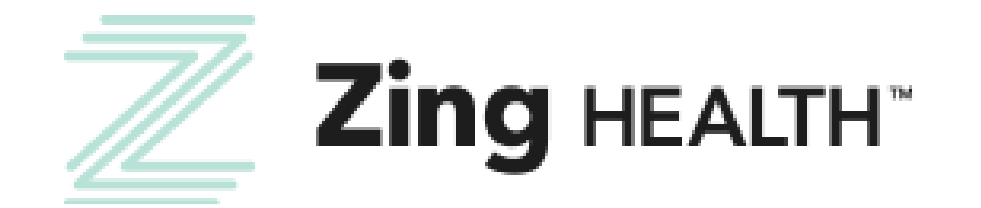

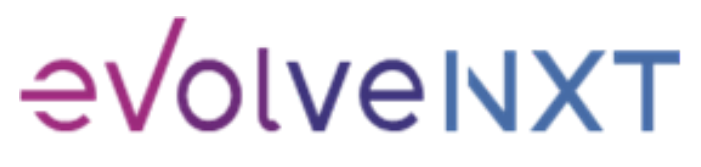